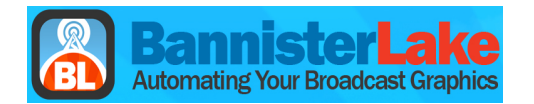

1. Install the Baseball Scorebug application. Use the default installation settings. See Page 3 for **Baseball Stats Client installation.** Please Note: The default Xpression Baseball project that is provided can be modified in Xpression Designer or Studio. To ensure reliable operation, all Xpression project Object tag names and controllers must be preserved. Make sure you have Xpression Studio AE, SCE or BlueBox Version 3.20 Build 1767 installed on your system prior to running the Baseball ScoreBug. 2. Launch the Baseball Server application. If prompted, 3. Server will start, check Settings. allow Windows Firewall to open port. 🥔 Baseball Bug Server 📃 💷 🔜 Server IP Settings IP Address: 192.168.0.101 65100 20 Port: Baseball Settings Server 4. Set the Leagues and Project File directories. Then click 5. Launch the ScoreBug Client. OK, and minimize application. Do not close it. BaseballServer Settings - 1.0.1751.10 Leagues Folder: 70 The Leagues folder is for saving league specific data like Note that this can be the same folder as the one used by t always run both the Basebal/Client and Basebal/Server ap or logo files. Baseball Scorebug Xof Project File Rephall yof Client The Xpf file is only used by the BaseballServer and the Xpression Studio applications. Note that this file and its associated materials should reside on a local drive and not a networked drive. Show Xpression GUI on Client connection OK Cancel 6. Select Offline First to open File, Preferences. 7. Open 'File, Preferences and verify the Leagues Folder path. Adjust serial port configuration for Radar Gun connection. Pref × 🥥 Baseball ScoreBug Client League: IBL -League IBL Leagues Folder: C:\ProgramData\BLSoft\BaseballScorebugClient\Leagues\ To create a new League, type in the name of the league in the box above. ues folder is for saving league specific data like Team logos, Headshots and S this can be the same folder as the one used by the Baseball Bug Server applic sh the Baseball Bug Client and Baseball Bug Server applications on the same nsor logo files. on if the intention Work in Offline mode Use animation when clearing graphics bugs Hide 0-0 Count Server IP Settings Radar Gun Port configuration IP Address Port Hold Radar 4.0 🚔 Seconds Port COM1 -127.0.0.1 65100 🖨 Min Radar 60 🚔 MPH Baud Rate 9600 -Data Bits 8 🔹 Max Radar 110 🚔 MPH ок Stop Bits One 👻 Parity None -Cancel ОК

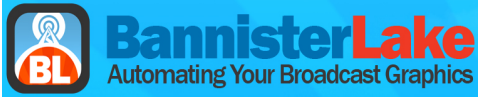

| 8. ScoreBug Client Application                                                                                                    | 9. Client Shortcut Keys                                                                                                    |
|----------------------------------------------------------------------------------------------------|----------------------------------------------------------------------------------------------------|
| seball Scorebug Client                                                                                                    | Actions Help                                                                                                    |
| Actions Help                                                                                                    | Bug On F1                                                                                                    |
| Score<br>Inning At Bat Visitor Score                                                                                                    | BigScore On F2                                                                                                    |
| 3  OTTAWA FATCATS  G7 Home Beeed                                                                                                    | Select Pitch Speed F3                                                                                                    |
| LONDON MAJORS      4                                                                                                    | Pitch Speed On F4                                                                                                    |
| Court Pitch Speed Speed On                                                                                                    | Advance Batter F5                                                                                                    |
| Z U Z U (F4)<br>Side Out (F12) Read from Radar Gan                                                                                                    | Advance Runners F6                                                                                                    |
| Acto Display                                                                                                    | Clear Bases F7                                                                                                    |
| Auto Mode     for court, basenumens or outs, get     get     get Avia Mode, makes your change, Referent     Homerum (F8)     Bug Off (F1)                                                                                                    | Homerun F8                                                                                                    |
| r bug a on) and then go back into Auto Mode                                                                                                    | Ball F9                                                                                                    |
| Team         Runs         Hits         Errors           OTTAWA FATCATS         3         2         2           I UNDON MAIDES         4         2         2                                                                                                    | Strike F10                                                                                                    |
|                                                                                                    | Out F11                                                                                                    |
| ber-04-11 9:00:18 AM IBL Connected to Baseball Server                                                                                                    | Side Out F12                                                                                                    |
|                                                                                                    |                                                                                                    |
|                                                                                                    | Toggle Runner on 1st Alt+RightArrow                                                                                                    |
|                                                                                                    | Toggle Runner on 1st Alt+RightArrow<br>Toggle Runner on 2nd Alt+UpArrow                                                                                                    |
|                                                                                                    | Toggle Runner on 1st     Alt+RightArrow       Toggle Runner on 2nd     Alt+UpArrow       Toggle Runner on 3rd     Alt+LeftArrow                                                                                                    |
|                                                                                                    | Toggle Runner on 1st       Alt+RightArrow         Toggle Runner on 2nd       Alt+UpArrow         Toggle Runner on 3rd       Alt+LeftArrow         Click Home Plate       Alt+DownArrow                                                                                                    |
| . Select File, League Editor to edit and manage<br>Leagues                                                                                                    | Toggle Runner on 1st       Alt+RightArrow         Toggle Runner on 2nd       Alt+UpArrow         Toggle Runner on 3rd       Alt+LeftArrow         Click Home Plate       Alt+DownArrow         11. ScoreBug Client Output w ScoreBar and B       Summary                                                                                                    |
| . Select File, League Editor to edit and manage<br>Leagues                                                                                                    | Toggle Runner on 1st       Alt+RightArrow         Toggle Runner on 2nd       Alt+UpArrow         Toggle Runner on 3rd       Alt+LeftArrow         Click Home Plate       Alt+DownArrow         11. ScoreBug Client Output w ScoreBar and B<br>Summary                                                                                                    |
| Select File, League Editor to edit and manage<br>Leagues                                                                                                    | Toggle Runner on 1st Alt+RightArrow<br>Toggle Runner on 2nd Alt+UpArrow<br>Toggle Runner on 3rd Alt+LeftArrow<br>Click Home Plate Alt+DownArrow<br>11. ScoreBug Client Output w ScoreBar and B<br>Summary                                                                                                    |
| . Select File, League Editor to edit and manage<br>Leagues                                                                                                    | Toggle Runner on 1st Alt+RightArrow<br>Toggle Runner on 2nd Alt+UpArrow<br>Toggle Runner on 3rd Alt+LeftArrow<br>Click Home Plate Alt+DownArrow<br>11. ScoreBug Client Output w ScoreBar and B<br>Summary                                                                                                    |
| . Select File, League Editor to edit and manage<br>Leagues                                                                                                    | Toggle Runner on 1st Alt+RightArrow<br>Toggle Runner on 2nd Alt+UpArrow<br>Toggle Runner on 3rd Alt+LeftArrow<br>Click Home Plate Alt+DownArrow<br>11. ScoreBug Client Output w ScoreBar and B<br>Summary                                                                                                    |
| Select File, League Editor to edit and manage Leagues      League Editor     League BL     Short Form     New League     BARCIE     BARRIE     BAR     Rename League     Delete League     Delete League                                                                                                    | Toggle Runner on 1st Alt+RightArrow<br>Toggle Runner on 2nd Alt+UpArrow<br>Toggle Runner on 3rd Alt+LeftArrow<br>Click Home Plate Alt+DownArrow<br>11. ScoreBug Client Output w ScoreBar and B<br>Summary                                                                                                    |
| Select File, League Editor to edit and manage Leagues      League Editor     League BL     K     Short Form     New League     BARRIE     BARRIE          | Toggle Runner on 1st Alt+RightArrow<br>Toggle Runner on 2nd Alt+UpArrow<br>Toggle Runner on 3rd Alt+LeftArrow<br>Click Home Plate Alt+DownArrow<br>11. ScoreBug Client Output w ScoreBar and B<br>Summary                                                                                                    |
| Select File, League Editor to edit and manage Leagues  Leagues  League BL  Team Name City Short Form NewLeague BARRIE BAR  FATCATS BARRIE BAR  FATCATS FATCATS FATCATS FA | Toggle Runner on 1st Alt+RightArrow<br>Toggle Runner on 2nd Alt+UpArrow<br>Toggle Runner on 3rd Alt+LeftArrow<br>Click Home Plate Alt+DownArrow<br><b>11. ScoreBug Client Output w ScoreBar and B</b><br>Summary                                                                                                    |
| Select File, League Editor to edit and manage Leagues                                                                                                    | Toggle Runner on 1st Alt+RightArrow<br>Toggle Runner on 2nd Alt+UpArrow<br>Toggle Runner on 3rd Alt+LeftArrow<br>Click Home Plate Alt+DownArrow<br><b>11. ScoreBug Client Output w ScoreBar and B</b><br>Summary                                                                                                    |
| Select File, League Editor to edit and manage<br>Leagues                                                                                                    | Toggle Runner on 1st Alt+RightArrow<br>Toggle Runner on 2nd Alt+UpArrow<br>Toggle Runner on 3rd Alt+LeftArrow<br>Click Home Plate Alt+DownArrow<br>11. ScoreBug Client Output w ScoreBar and B<br>Summary<br>(1) Presion Virtual Output<br>(1) Presion Virtual Output<br>(1) Presio Virtual Ou |
| Select File, League Editor to edit and manage Leagues                                                                                                    | Toggle Runner on 1st Alt+RightArrow<br>Toggle Runner on 2nd Alt+UpArrow<br>Toggle Runner on 3rd Alt+LeftArrow<br>Click Home Plate Alt+DownArrow<br><b>11. ScoreBug Client Output w ScoreBar and B</b><br>Summary                                                                                                    |

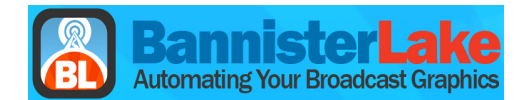

**BaseBall Stats Client - Installation** 

- **12.** Install the 'BaseballStatsClientInstaller\_1.0.0.8.msi' using the default settings. Allow Windows Firewall access if prompted.
- **13.** Launch Stats Client in Offline Mode. Leagues Folder path should be 'D:\BLSoft\Baseball\Leagues' Close the Baseball Stats Client.
- **14.** The original Baseball ScoreBug graphics package 'GFX\_Baseball\_Oct4\_2011\_Full.exe' has both the Baseball ScoreBug and Stats scenes. Continue to step 15 only if you need to re import the original Baseball Stats XPression scenes.

BaseBall Stats Client - Re import Stats Scenes

- 15. Extract the 'GFX\_Baseball\_Oct4\_2011\_Full.exe' to a temporary directory. D:\Baseballtemp
- **16.** Open the Baseball ScoreBug project. 'D:\BLSoft\Baseball\Baseball.xpf' in Xpression Studio SCE 3.20 B1767.
- **17.** Select File, Import from Project in <u>D:\Baseballtemp</u>. Select/Check all the BaseBall Stats scenes with the exception of ScoreBar, ScoreBar1 and BigScore.

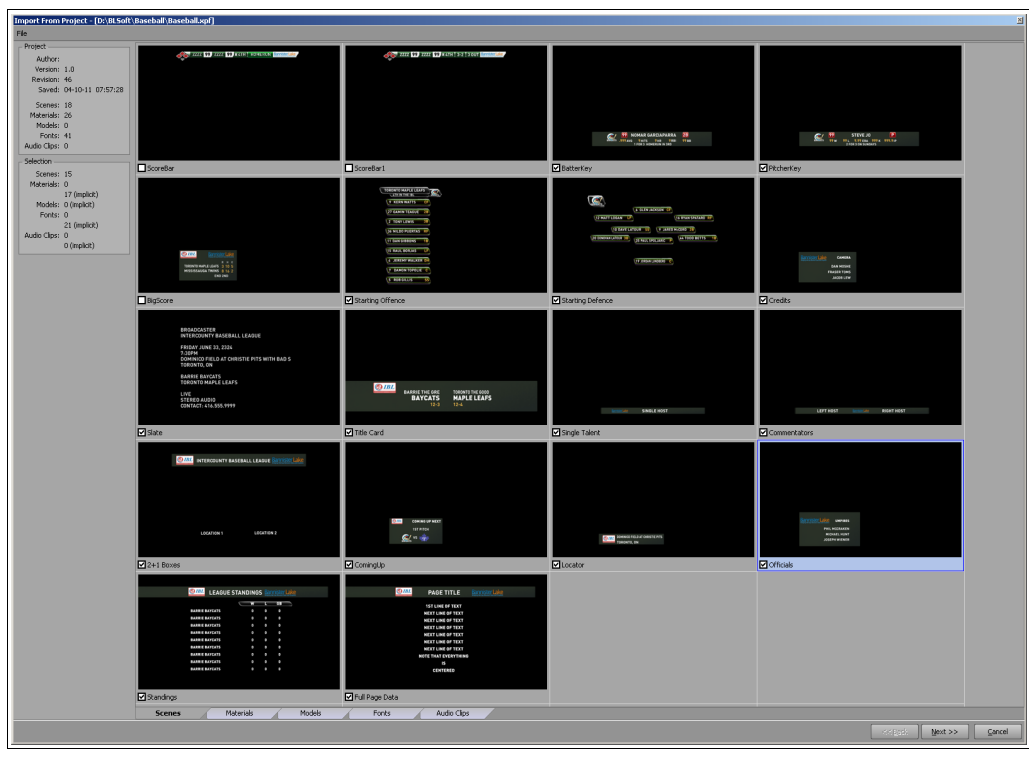

Click Next, Import the Stats scenes and resave the Baseball project.

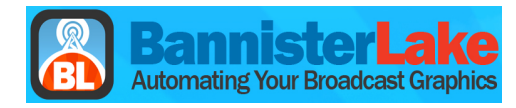

Baseball Stats Client

Stats Client - User Interface and Output

| eb                                                                                                    | all St  | ats Client       |           |         |       |      |      |       |          |             | _          |
|----------------------------------------------------------------------------------------------------|---------|------------------|-----------|---------|-------|------|------|-------|----------|-------------|------------|
| łelp                                                                                                    | )       | Visitor          | BARRIE B/ | AYCATS  |       | •    | Home | OTTAV | /A FATCA | TS          | •          |
| oster/Stats   Lineurs/Fredits   Host Keys   Locator / Officials / Coming Lins   Full Page Texts   Standings |         |                  |           |         |       |      |      |       |          |             |            |
|                                                                                                    |         |                  |           |         |       |      |      |       |          |             |            |
| VISITOT    Home                                                                                             |         |                  |           |         |       |      |      |       |          |             |            |
| lati                                                                                                    | ing ()  | rder             | _         | Read Ro | oster |      |      |       | •        | Set Player  |            |
|                                                                                                    | #       | Name             | Pos       | AB      | Hits  | AVG  | HR   | RBI   | BB       | Hero1       | Hero2      |
| Þ                                                                                                    | 12      | DALLAS PEARSON   | SS        | 1000    | 294   | .294 | 2    | 19    | 200      |             |            |
|                                                                                                    | 7       | JUSTIN           | CF        | 1000    | 247   | .247 | 2    | 12    | 200      |             |            |
|                                                                                                    | 8       | MIKE ANDRULIS    | 3B        | 1000    | 305   | .305 | 0    | 22    | 200      |             |            |
|                                                                                                    | 15      | GRAEME COPELAND  | 2B        | 0       | 0     | .000 | 0    | 0     | 0        |             |            |
|                                                                                                    | 19      | MATT TAUBE       | 1B        | 1000    | 283   | .283 | 4    | 14    | 200      |             |            |
|                                                                                                    | 20      | ANDY PIETRTASZKO | RF        | 1000    | 192   | .192 | 0    | 7     | 200      |             |            |
|                                                                                                    | 27      | BEN KANGAS       | С         | 1000    | 244   | .244 | 2    | 9     | 200      |             |            |
|                                                                                                    | 34      | CURTIS YOUNG     | LF        | 1000    | 0     | .000 | 0    | 0     | 200      |             |            |
|                                                                                                    | - 7     | JUSTIN           | CF        | 1000    | 247   | .247 | 2    | 12    | 200      |             |            |
| (                                                                                                    | Clear I | Batting Order    |           |         |       |      |      | Next  | Batter   | Batter On   | Batter Off |
|                                                                                                    |         |                  |           |         |       |      |      |       |          |             |            |
| Read Roster Set Pitcher                                                                                     |         |                  |           |         |       |      |      | 1     |          |             |            |
| RC                                                                                                    | #       | Name             | Win       | Loss    |       | K I  | ER   | IP    | ERA Hei  | ro          |            |
| Þ                                                                                                    | 22      | PITCHER 1        | 0         | 0       |       | 0    | 0    | 0 0   | 0.00     |             |            |
|                                                                                                    | 23      | PITCHER 2        | 0         | 0       | 1     | 0    | 0    | 0 (   | 0.00     |             |            |
|                                                                                                    | 25      | PITCHER 3        | 0         | 0       | 1     | 0    | 0    | 0 (   | 0.00     |             |            |
|                                                                                                    | 32      | PITCHER 4        | 0         | 0       | 1     | 0    | 0    | 0 (   | 0.00     |             |            |
|                                                                                                    | 00      | PITCHER 5        | 1         | 2       | :     | 3    | 4    | 5.0   | 7.20     |             |            |
| Clear Pitchers Next Pitcher On Pitcher O                                                                    |         |                  |           |         |       |      |      |       |          | Pitcher Off |            |
| _                                                                                                    |         |                  |           |         |       |      |      |       |          |             |            |

**18.** Roster/Stats - Vistor and Home Roster and Pitchers reference individual text files. VistorRoster.txt, HomeRoster.txt, VistorPitchers.txt and HomePitchers.txt Once loaded, Roster and Stats data for Vistor and Home can be modified using the grid. Roster and Stats data are used to populate the Lineup scenes.

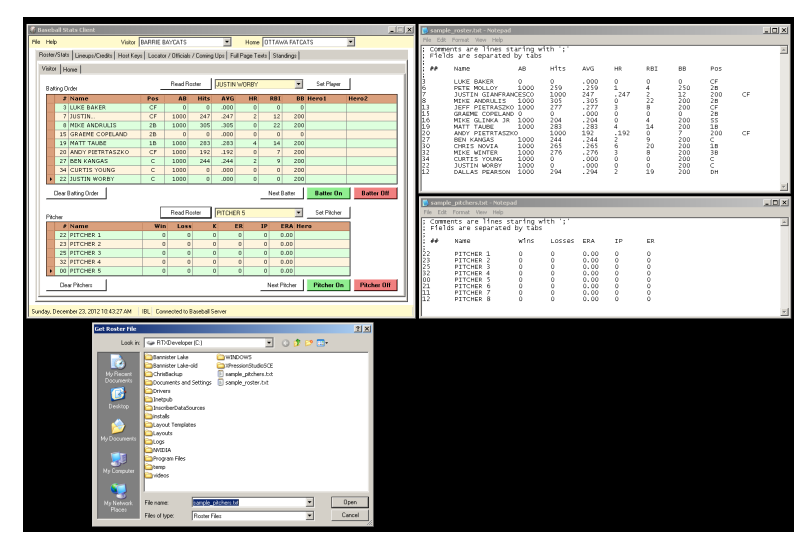

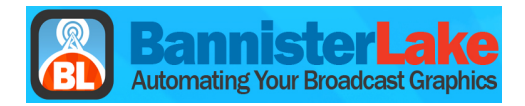

| 🖑 Baseball Stats Client                            |                                                        | 🔟🗶 👔 [1] XPression Virtual Output | _ 🗆 🗙 |
|----------------------------------------------------|--------------------------------------------------------|-----------------------------------|-------|
| File Help Visitor BARRIE BAY                       | VCATS Home OTTAWA FATCATS                              |                                   |       |
| Roster/Stats Lineurs/Tredits Host Keys Locator / I | / Officials / Contine Line Exil Page Texts [Standings] |                                   |       |
|                                                    | annan connig ata i ran aga rana [ aranga]              |                                   |       |
| Visitor Home                                       |                                                        |                                   |       |
| Battion Order                                      | Read Roster JUSTIN WORBY Set Player                    |                                   |       |
| # Name Pos                                         | AB Hits AVG HR RBI BB Hero1 Hero2                      |                                   |       |
| 3 LUKE BAKER CF                                    | 0 0 0000 0 0 0                                         |                                   |       |
| 7 JUSTIN CF                                        | 1000 247 .247 2 12 200                                 |                                   |       |
| 8 MIKE ANDRULIS 2B                                 | 1000 305 .305 0 22 200                                 |                                   |       |
| 15 GRAEME COPELAND 2B                              | 0 0 000. 0 0                                           |                                   |       |
| 19 MATT TAUBE 1B                                   | 1000 283 .283 4 14 200                                 |                                   |       |
| 20 ANDY PIETRTASZKO CF                             | 1000 192 .192 0 7 200                                  |                                   |       |
| 27 BEN KANGAS C                                    | 1000 244 .244 2 9 200                                  |                                   |       |
| 34 CURTIS YOUNG C                                  | 1000 0 .000 0 0 200                                    |                                   |       |
| > 22 JUSTIN WORBY C                                | 1000 0 .000 0 0 200                                    |                                   |       |
| Clear Batting Order                                | Next Batter On Batter Off                              |                                   |       |
|                                                    |                                                        |                                   |       |
| F                                                  | Bead Boster PITCHEB 5 Set Pitcher                      |                                   |       |
| Pitcher                                            |                                                        |                                   |       |
| # Name Win                                         | Loss K ER IP ERA Hero                                  |                                   |       |
| 22 PITCHER 1 0                                     | 0 0 0 0 0.00                                           | COURTS COURTS OFFIC ORD 200 BB    |       |
| 25 PTOHER 2 0                                      | 0 0 0 0 0.00                                           |                                   |       |
| 23 PITCHER 3 0                                     |                                                        |                                   |       |
|                                                    | 0 0 0 0 0 0 0                                          |                                   |       |
| of Priciek 3                                       | 8 8 8 8 8 8 8                                          |                                   |       |
| Clear Pitchers                                     | Next Pitcher On Pitcher Off                            |                                   |       |
|                                                    |                                                        |                                   |       |
|                                                    |                                                        |                                   |       |
| Sunday, December 23, 2012 10:45:36 AM IBL Connec   | ected to Baseball Server                               | FP5: 24.85                        |       |

19. Select Batter from Grid, Click 'Batter On', 'Next Batter' or Batter Off. (Vistor Shown)

20. Select Pitcher from Grid, Click 'Pitcher On', 'Next Batter' or Pitcher Off. (Vistor Shown)

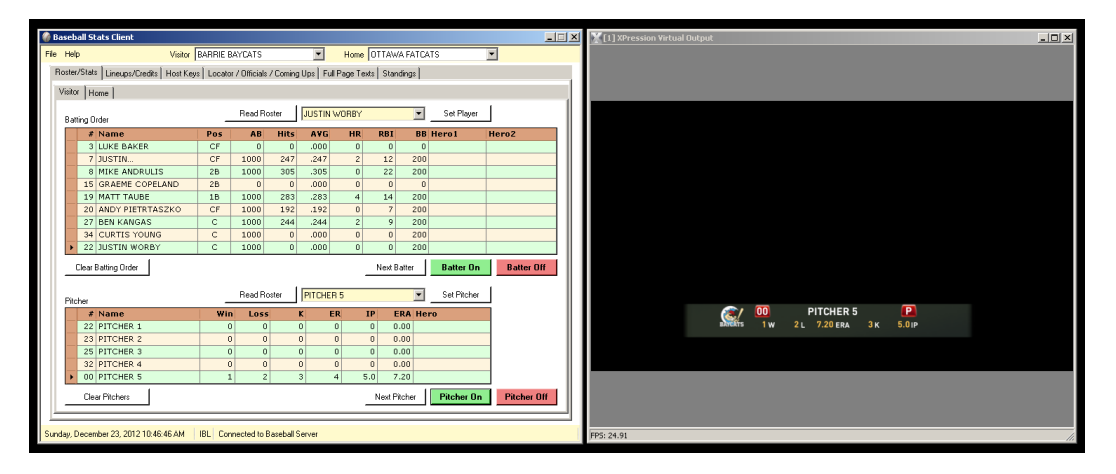

21. Lineups, Offence On (Vistor Shown)

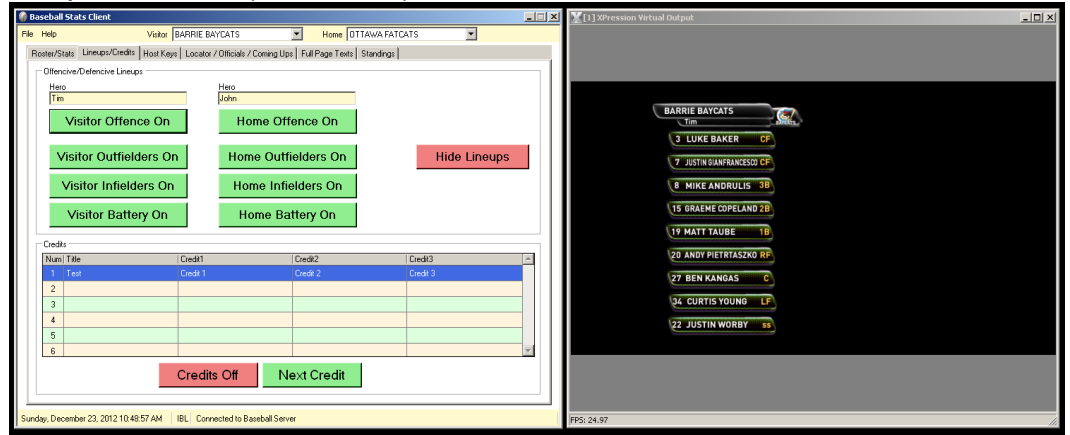

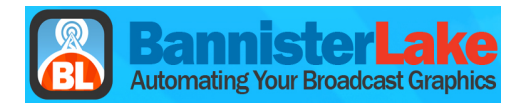

22. Lineups, Outfielders On.(Vistor Shown)

| 🍘 Bi | aseball Stats Client                      |                                                  |              | I] XPression Virtual Output |
|------|-------------------------------------------|--------------------------------------------------|--------------|-----------------------------|
| File | Help Visitor BARF                         | IE BAYCATS 💌 Home OT                             | TAWA FATCATS |                             |
| B    | Roster/Stats Lineups/Credits Host Keys Lo | cator / Officials / Coming Ups   Full Page Texts | Standings    |                             |
|      | Offencive/Defencive Lineups               |                                                  |              |                             |
|      | Hero                                      | Hero                                             |              |                             |
|      | 110                                       | point -                                          |              |                             |
|      | Visitor Offence On                        | Home Offence On                                  |              |                             |
|      | Mailer Outfalders On                      | Users Outfielders On                             | Hide Linesee | aliteratis,                 |
|      | Visitor Outlieiders On                    | nome Outherders On                               | Hide Lineups | 7 GIANFRANCESCO CF          |
|      | Visitor Infielders On                     | Home Infielders On                               |              | 24 YOUNG LF                 |
|      | Mailtan Dattana On                        | Users Detters Or                                 |              |                             |
|      | visitor Battery Un                        | Home Battery Un                                  |              |                             |
|      | Credits                                   |                                                  |              |                             |
|      | Num Title Crec                            | ik1 Credit2                                      | Credit3      |                             |
|      | 1 Test Crec                               | ik 1 Credik 2                                    | Credit 3     |                             |
|      | 3                                         |                                                  |              |                             |
|      | 4                                         |                                                  |              |                             |
|      | 5                                         |                                                  |              |                             |
|      | 6                                         |                                                  |              |                             |
|      | Cre                                       | edits Off Next Credit                            |              |                             |
|      |                                           |                                                  | 1            |                             |
| Sun  | day, December 23, 2012 10:50:01 AM        | Connected to Baseball Server                     |              | FP5: 24.97                  |
| 1    |                                           |                                                  |              |                             |

23. Lineups, Infielders On.(Vistor Shown)

| te Heb Valo SAPRIE BAYCATS  Here (Directed Constraints Lineaux) Here (Superior Lineaux) Here (Superior Lineaux) Here (Superio | Baseball Stats Client                |                                     |                              |              | . 🗆 X   | 🔀 [1] XPression Virtual Output | _O× |
|----------------------------------------------------------------------------------------------------|--------------------------------------|-------------------------------------|------------------------------|--------------|---------|--------------------------------|-----|
| ReterState:       Lensep://order       Here         University       Lensep://order       Here         Tim       Lensep://order       Here         Visitor Offence On       Home Offence On       Hide Lineups         Visitor Outfielders On       Home Outfielders On       Hide Lineups         Visitor Battery On       Home Battery On       Home Battery On         Visitor Battery On       Home 2       Credition         2       Credit       Credition         3       Credition       Image: Credition Control         5       Credition       Next Credition                                                                                                    | ile Help Visitor                     | BARRIE BAYCATS                      | Home OTTAWA FAT              | CATS 💌       |         |                                |     |
| Offence On       Home Offence On         Visitor Offence On       Home Offence On         Visitor SolutileIders On       Home Outfielders On         Visitor Infielders On       Home Battery On         Visitor Battery On       Home Battery On         Visitor Cedit       Cedit         Visitor Cedit       Cedit         Visitor Cedit       Cedit         Credits Off       Next Credit                                                                                                    | Roster/Stats Lineups/Credits Host K  | eys Locator / Officials / Corning U | ps Full Page Texts Standings |              |         |                                |     |
| Here       Here         Tim       John         Visitor Offence On       Home Offence On         Visitor Outfielders On       Home Infielders On         Visitor Infielders On       Home Infielders On         Visitor Battery On       Home Battery On         Cade:       Image: Credit Offence On         Image: Credit Offence Offence Ore       Image: Credit Offence Ore         Cade:       Image: Credit Offence Ore         Image: Credits Off       Next Credit                                                                                                    | Offencive/Defencive Lineups          |                                     |                              |              | _       |                                |     |
| Imm       point         Visitor Offence On       Home Offence On         Visitor Cutfielders On       Home Outfielders On         Visitor Infielders On       Home Infielders On         Visitor Battery On       Home Battery On         Visitor Battery On       Home 2         Oreds       19 TAUBE         Credit       Deed2         Credits Off       Next Credit                                                                                                    | Hero                                 | Hero                                |                              |              |         |                                |     |
| Visitor Ottfielders On<br>Visitor Duttielders On<br>Visitor Infielders On<br>Visitor Battery On<br>Home Battery On<br>Home Battery On<br>Home Battery On<br>Home Battery On<br>Credis Off Next Credit<br>Credis Off Next Credit                                                                                                    | Tim                                  | John                                |                              |              |         |                                |     |
| Visitor Outfielders On       Home Outfielders On         Visitor Infielders On       Home Infielders On         Visitor Battery On       Home Battery On         Cede:       If the Credit         In the Credit       Dred?         In the Credit       Dred?                                                                                                    | Visitor Offence Or                   | h Home Of                           | fence On                     |              |         |                                |     |
| Visitor Outfielders On<br>Visitor Infielders On<br>Visitor Battery On<br>Visitor Battery On<br>Credit<br>Nor fre<br>Credits Off Next Credit<br>Next Credit                                                                                                    |                                      |                                     |                              |              | _     _ | BYPETS.                        |     |
| Visitor Infielders On       Home Infielders On         Visitor Battery On       Home Battery On         Code       If the Code of Code of Code o                                                                                                    | Visitor Outfielders 0                | On Home Out                         | fielders On                  | Hide Lineups |         | 7 GIANFRANCESCO CF             |     |
| Visitor Infielders On<br>Visitor Battery On<br>Home Battery On<br>Code:<br>Num Trée<br>Cedit<br>Credits Off<br>Next Credit<br>Credits Off<br>Next Credit                                                                                                    |                                      |                                     |                              |              | - 11    | 34 YOUNG LF 20 PIETRTASZKO RF  |     |
| Visitor Battery On         Home Battery On         Home Battery On         122 WORV         53         15 COPELANO         28           Num Tré         Dead1         Dead2         Dead3         1         107 AUBE         10           2         Dead1         Dead2         Dead3         1         1         107 AUBE         10           3         Dead1         Dead2         Dead3         1         1         1         1         1         1         1         1         1         1         1         1         1         1         1         1         1         1         1         1         1         1         1         1         1         1         1         1         1         1         1         1         1         1         1         1         1         1         1         1         1         1         1         1         1         1         1         1         1         1         1         1         1         1         1         1         1         1         1         1         1         1         1         1         1         1         1         1         1         1         1         1                                                                                                    | Visitor Infielders O                 | n Home Inf                          | ielders On                   |              |         |                                |     |
| Code         Oradi         Oradi <tho< td=""><td>Visitor Battery On</td><td>Home B</td><td>attery On</td><td></td><td></td><th>22 WORBY SS 15 COPELAND 28</th><td></td></tho<>                                                                                                    | Visitor Battery On                   | Home B                              | attery On                    |              |         | 22 WORBY SS 15 COPELAND 28     |     |
| Code         Doed1         Doed2         Doed3         #           1         Fer         Oed1         Oed2         Oed3         #           2              #           3              #           #           #          #           #          #          #          #          #          #          #          #         #         #         #         #         #         #         #         #         #         #         #         #         #         #         #         #         #         #         #         #         #         #         #         #         #         #         #         #         #         #         #         #         #         #         #         #         #         #         #         #         #         #         #         #         #         #         #         #         #         #         #         #         #         #                                                                                                    |                                      |                                     |                              |              |         | 8 ANDRULIS 3B 19 TAUBE 1B      |     |
| Non         Ted         Dedt         Dedt         D                                                                                                    | Credits                              |                                     |                              |              |         |                                |     |
| 1         Feel         Cedit         Dedit 3           2               3               4               5               6                                                                                                    | Num Title                            | Credit1                             | Credit2                      | Credit3      | ~       |                                |     |
| 2 0 0 0 0 0 0 0 0 0 0 0 0 0 0 0 0 0 0 0                                                                                                    | 1 Test                               | Credit 1                            | Credit 2                     | Credit 3     |         |                                |     |
| a a a a a a a a a a a a a a a a a a a                                                                                                    | 2                                    |                                     |                              |              |         |                                |     |
| S Credits Off Next Credit                                                                                                    | 3                                    |                                     |                              |              |         |                                |     |
| Credits Off Next Credit                                                                                                    | 5                                    |                                     |                              |              |         |                                |     |
| Credits Off Next Credit                                                                                                    | 6                                    |                                     |                              |              | -       |                                |     |
|                                                                                                    |                                      |                                     |                              |              | -       |                                |     |
|                                                                                                    |                                      | Credits Off                         | lext Credit                  |              |         |                                |     |
|                                                                                                    |                                      |                                     |                              |              |         |                                |     |
| anday, December 23, 2012 10.51:10 AM IBL Connected to Baseball Server PFS: 24,97                                                                                                    | unday, December 23, 2012 10:51:10 AM | IBL Connected to Baseball Ser       | ver                          |              |         | FPS: 24.97                     |     |

**24.** Lineups, Battery On (Vistor Shown)

| Pier Helo     Vialor     BARRIE BAYCATS     None (DTEANA FATCATS       RestartState     Inner-Official / Comp User     Fat Page Tests     Stardings       Officie/or Visitor     Home (DTEANA FATCATS     Inner (DTEANA FATCATS)       Visitor Official / Comp User     Fat Page Tests     Stardings       Visitor Official / Comp User     Home Official / Comp User     Home Official / Comp User       Visitor Official / Comp User     Home Official / Comp User     Home Official / Comp User       Visitor Infielders On     Home Infielders On     Hide Lineups       Visitor Infielders On     Home Infielders On     Home Battery On       Cedu     Cedu     Cedu       Nom If the     Cedu 1     Cedu 2       2     Cedu 2     Cedu 2                                                                                                    |                                                                                                    |
|----------------------------------------------------------------------------------------------------|----------------------------------------------------------------------------------------------------|
| Nomine         Deal         Deal         Leads         A           1         Test         Deal         Deals         2         Deals         2< | VIEW VIEW STATEAUCSSON CF<br>VIEW VIEW STATEAUCSSON CF<br>VIEW VIEW STATEAUCSSON CF<br>VIEW STATEAUCSSON CF<br>VIEW ST |
| Credits Off Next Credit                                                                                                    | 27 KANGAS C                                                                                                    |

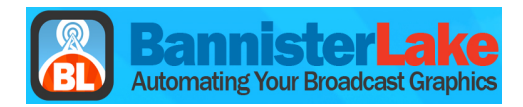

#### **25.** Lineups, Corner Credits

| 🍘 Bas | eball Stats Client                   |                 |                                             |              | _ 🗆 🗡 | X[1] XPression Virtual Output | - 🗆 🗵 |
|-------|--------------------------------------|-----------------|---------------------------------------------|--------------|-------|-------------------------------|-------|
| File  | Help Visitor B                       | BARRIE BAYCAT   | TS Mome OTTAW                               | A FATCATS    |       |                               |       |
| Ro    | ster/Stats Lineups/Credits Host Keys | Locator / Offic | cials / Coming Ups   Full Page Texts   Stan | dinas        |       |                               |       |
|       | Offencive/Defencive Lineuns          |                 | 311 3 1                                     |              |       |                               |       |
|       | Hero                                 | blarr           |                                             |              |       |                               |       |
|       | Tim                                  | Joh             | n                                           |              |       |                               |       |
|       | Visitor Offence On                   |                 | Home Offence On                             |              |       |                               |       |
|       | Visitor Outfielders On               | i F             | Home Outfielders On                         | Hide Lineups |       |                               |       |
|       | Visitor Infielders On                |                 | Home Infielders On                          |              |       |                               |       |
|       | Visitor Battery On                   |                 | Home Battery On                             |              |       |                               |       |
|       | Credits                              |                 |                                             |              |       |                               |       |
|       | Num Title                            | Credit1         | Credit2                                     | Credit3      | A     | Developed Inc.                |       |
|       | 1 Board 1                            | Credit 1        | Credit 2                                    | Credit 3     |       | Board 3                       |       |
|       | 2 Board 2                            | Credit 1        | Credit 2                                    | Credit 3     |       | CREDIT 1                      |       |
|       | 3 Board 3                            | Credit 1        | Credit 2                                    | Credit 3     |       | CREDIT 2                      |       |
|       | 4 Board 4                            | Credit 1        | Credit 2                                    | Credit 3     |       | CREDIT 3                      |       |
|       | 5 Board 5                            | Credit 1        | Credit 2                                    | Credit 3     |       |                               |       |
|       | 6 Board 6                            | Credit 1        | Credit 2                                    | Credit 3     | Y     |                               |       |
|       |                                      | Credits Of      | ff Next Credit                              |              |       |                               |       |
| Sunda | y, December 23, 2012 10:58:11 AM     | IBL Connected   | d to Baseball Server                        |              |       | PPS: 24.85                    |       |

26. Host Keys for One or Two Names. Grid supports multiple names.

| 🖗 Baseball Stats Client                                               |                               | X | 1 XPression Virtual Output            |  |
|-----------------------------------------------------------------------|-------------------------------|---|---------------------------------------|--|
| File Help Visitor BARRIE BAYCATS                                      | Home OTTAWA FATCATS           |   |                                       |  |
| Roster/Stats Lineups/Credits Host Keys Locator / Officials / Coming L | lps Full Page Texts Standings |   |                                       |  |
| Hosts                                                                 |                               |   |                                       |  |
| Name                                                                  | Info                          | - |                                       |  |
| *                                                                     |                               |   |                                       |  |
| Miguel Duran                                                          | Commentator                   |   |                                       |  |
| Part Part day                                                         | Host                          |   |                                       |  |
| Set Selected as Name 1                                                |                               |   |                                       |  |
| Set Set Set Set Set Set Set Set Set Set                               |                               |   |                                       |  |
| Delete Name                                                           |                               |   |                                       |  |
| Addivante                                                             |                               |   |                                       |  |
|                                                                       |                               |   |                                       |  |
|                                                                       |                               |   |                                       |  |
|                                                                       |                               |   |                                       |  |
|                                                                       |                               | - |                                       |  |
| - Name #1                                                             | -Name #2 and (Box 1+1)        |   |                                       |  |
| Name Minuel Duran                                                     | Name Fred Fondeur             |   |                                       |  |
| Info Commentator                                                      | Inte Host                     |   | MIGUEL DURAN Brosterlake FRED FONDEUR |  |
|                                                                       |                               |   |                                       |  |
| Bo                                                                    | x Title                       | 1 |                                       |  |
| 1 Name On 2 Names Off                                                 | ▼ 1+1 Box On                  |   |                                       |  |
|                                                                       |                               |   |                                       |  |
| Sunday, December 23, 2012 11:00:49 AM IBL Connected to Baseball Se    | wer                           |   | FPS: 24.97                            |  |

27. Host Keys with Header

| 🍘 Base  | ball Stats Client                                          |                                                        |             | × | 1] XPression Virtual Output | -OX |
|---------|------------------------------------------------------------|--------------------------------------------------------|-------------|---|-----------------------------|-----|
| File H  | elp Visitor BARRIE BAYCATS                                 | Home DTTAWA FATCATS                                    |             |   |                             |     |
| Rost    | er/Stats Lineups/Credits Host Keys Locator / Officials / C | oming Ups Full Page Texts Standings                    |             |   |                             |     |
| E H     | losts                                                      |                                                        |             |   |                             |     |
|         | Name                                                       | Info                                                   | *           |   |                             |     |
|         | *                                                          |                                                        |             |   |                             |     |
|         | Miguel Duran                                               | Commentator                                            |             |   | MAIN EVENT Bannister Lake   |     |
|         | - Fred Fondeur                                             | Host                                                   |             |   |                             |     |
|         |                                                            | - 14mm (2 and Rev 1.4)                                 | T           |   | MIQUEI DURAN FRED FONDEUR   |     |
|         | Name Miguel Duran<br>Info Commentator                      | Name Fred Fondeur<br>Inio Host<br>Box Title Main Event | 1+1 Box Off |   |                             |     |
| Sunday. | December 23, 2012 1:20:40 PM IBL Connected to Base         | BARitga 💽 🗖                                            |             |   | P5: 25.04                   |     |

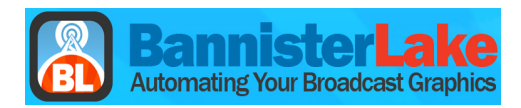

#### 28. Big Locator with Stats

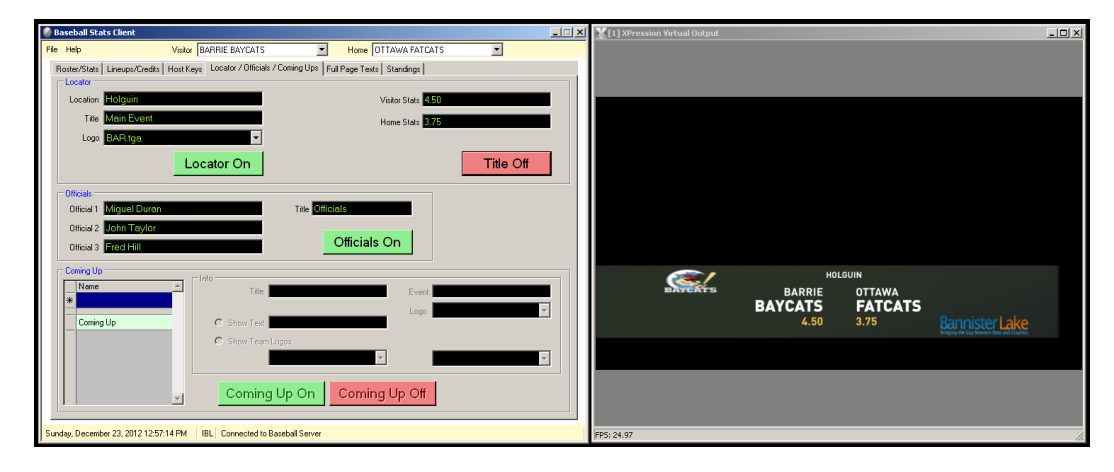

#### 29. Small Locator

| 🌒 Baseball Stats Client                                                                           | _ 🗆 🗙 | 1] XPression Virtual Output |
|---------------------------------------------------------------------------------------------------|-------|-----------------------------|
| File Help Visitor BARRIE BAYCATS V Home OTTAWA FATCATS                                            |       |                             |
| Roster/Stats Lineups/Credits Host Keys Locator / Officials / Coming Ups Full Page Texts Standings |       |                             |
| Locator                                                                                           | _     |                             |
| Location Holguin Visitor State 4.50                                                               |       |                             |
| Title Moin Event Home State 3.75                                                                  |       |                             |
| Logo BARtga                                                                                       |       |                             |
| Locator Off                                                                                       |       |                             |
|                                                                                                   |       |                             |
| Officials                                                                                         |       |                             |
| Official 1 Miguel Duran Title Officials                                                           |       |                             |
| Official 2 John Taylor                                                                            |       |                             |
| Official 3 Fred Hill Officials On                                                                 |       |                             |
| Comino Up                                                                                         |       |                             |
| Name Title                                                                                        |       |                             |
| *                                                                                                 |       |                             |
| Coming Up C Show Text                                                                             |       | HOLGUIN                     |
| C Show Team Logas                                                                                 |       | MAIN EVENT                  |
|                                                                                                   | -     |                             |
|                                                                                                   |       |                             |
| Coming Up On Coming Up Off                                                                        |       |                             |
|                                                                                                   |       |                             |
| Sunday, December 23, 2012 12:57:49 PM IBL Connected to Baseball Server                            |       | FP5: 24.91                  |
|                                                                                                   |       |                             |

#### 30. Officials

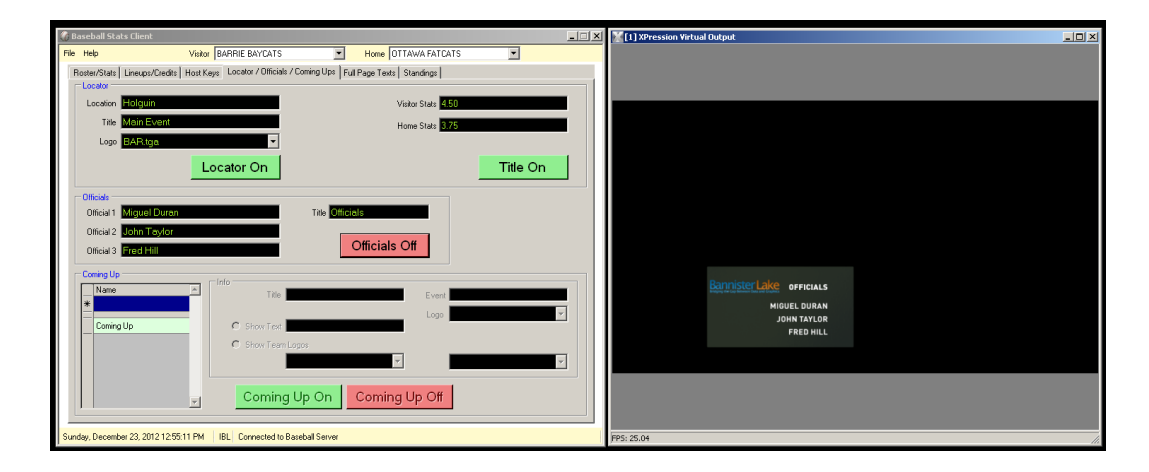

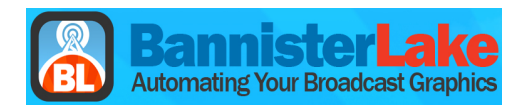

31. Coming Up, Corner Bug

| 🌒 Baseball Stats Client                                                                           | X | X [1] XPression Virtual Output | - II X |
|---------------------------------------------------------------------------------------------------|---|--------------------------------|--------|
| Ele Help Vistor BARRIE BAYCATS V Home DTTAWA FATCATS                                              |   |                                |        |
| Roster/Stats Lineups/Credits Host Keys Locator / Officials / Coming Ups Full Page Texts Standings |   |                                |        |
| Locator                                                                                           |   |                                |        |
| Location Holguin Visitor State 4.50                                                               |   |                                |        |
| Title Main Event Home State 3.75                                                                  |   |                                |        |
| Logo BARtga                                                                                       |   |                                |        |
| Locator On Title On                                                                               |   |                                |        |
| r Officials                                                                                       |   |                                |        |
| Official 1 Miguel Duran Title Officials                                                           |   |                                |        |
| Official 2 John Taylor                                                                            |   |                                |        |
| Official 3 Fred Hill Officials Off                                                                |   |                                |        |
| Coming Up                                                                                         |   |                                |        |
| Name Title Eastern Finals Event IBL Live on Cable 10                                              |   | SEC EASTERN FINALS             |        |
| * Lopo BARitgo                                                                                    | a | IBL LIVE ON CABLE 10           |        |
| Coming Up     C Show Text                                                                         | - | 🧭 vs 🛞                         |        |
| Show Team Logos                                                                                   |   |                                |        |
| BAR tga 🖌 🖌 GUE tga                                                                               | • |                                |        |
|                                                                                                   |   |                                |        |
| Coming Up On Coming Up Off                                                                        |   |                                |        |
|                                                                                                   |   |                                |        |
| Sunday, December 23, 2012 11:05:09 AM IBL Connected to Baseball Server                            |   | FPS: 24.98                     |        |

**32.** Full Page Boards, Type Page Name, Enter, then populate the Grid. Supports Multiple Full Screen boards.

**33.** Team Standings. Type Standings Name, Enter, then populate the Standing Grid.

| 🏟 Baseball Stats Client                                                                           |                                    |          | 1] XPression Virtual Output | _ 🗆 🗵 |
|---------------------------------------------------------------------------------------------------|------------------------------------|----------|-----------------------------|-------|
| File Help Visib                                                                                   | BARRIE BAYCATS Home OTTAWA FATCATS |          |                             |       |
| Roster/Stats Lineups/Credits Host Keys Locator / Officials / Coming Ups Full Page Texts Standings |                                    |          |                             |       |
| - Standings                                                                                       |                                    |          |                             |       |
| Name                                                                                              | Team ROAD HOME                     | PCT 🗠    |                             |       |
| *                                                                                                 | *                                  |          |                             |       |
| On the Road                                                                                       | BARRIE BAYCATS 3 5                 | 6        | ON THE ROAD Bannister Lake  |       |
|                                                                                                   | OTTAWA FATCATS 7 3                 | 6        |                             |       |
|                                                                                                   | KITCHENER PANTHERS 1 2             | 3        | ROAD HOME PCT               |       |
|                                                                                                   | HAMILTON THONDERBINDS 6 4          | 8        | BARRIE BAYCATS 3 5 6        |       |
|                                                                                                   |                                    | 7        | OTTAWA FATCATS 7 3 6        |       |
|                                                                                                   |                                    |          | KITCHENER PANTHERS 1 2 3    |       |
|                                                                                                   |                                    |          | HAMILTON THUNDERBIRDS 6 4 8 |       |
|                                                                                                   |                                    |          |                             |       |
|                                                                                                   |                                    |          | LUNDON MAJORS 3 5 7         |       |
|                                                                                                   |                                    |          |                             |       |
|                                                                                                   | Field 1 Field 2 Field 3            |          |                             |       |
|                                                                                                   | ROAD Y HOME Y PCT                  | <b>*</b> |                             |       |
|                                                                                                   |                                    |          |                             |       |
|                                                                                                   | Title On the Road Logo IBLtga      | <b>v</b> |                             |       |
|                                                                                                   |                                    |          |                             |       |
|                                                                                                   | Standings Off Next Page            |          |                             |       |
|                                                                                                   |                                    |          |                             |       |
| Sunday, December 23, 2012 1:12:14 PM                                                              | IBL Connected to Baseball Server   |          | PPS: 25.10                  | 11.   |